# RSA NetWitness Platform

Event Source Log Configuration Guide

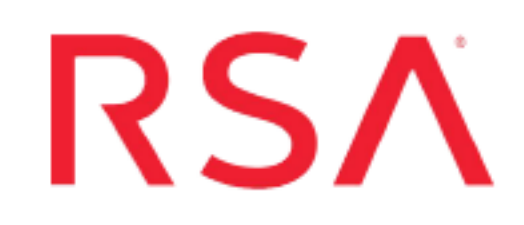

## **Microsoft Network Policy Server**

Last Modified: Thursday, October 31, 2019

#### **Event Source Product Information:**

Vendor: Microsoft Event Source: Network Policy Server Versions: 3.2, 4.0 Additional Downloads: sftpagent.conf.msias

**RSA Product Information:** 

Supported On: NetWitness Platform 10.0 and later Event Source Log Parser: msias Collection Method: File and Windows Event Logs Event Source Class.Subclass: Security.Access Control You can configure RSA NetWitness Platform to collect logs from Microsoft Network Policy Server, using either File collection, Windows Eventing collection, or both.

- I. Configure Microsoft NPS
- II. Configure RSA NetWitness Platform for Windows and/or File Collection:
  - Configure File Collection
  - Configure Windows Collection

## **Configure Microsoft NPS**

This section describes how to set up the Microsoft Network Policy Server event source for Windows collection.

#### To configure Microsoft NPS for Windows collection:

- 1. Start the Network Policy Server management utility.
- 2. Select the Remote Access Logging folder.
- 3. Double click on the Local File logging method.
- 4. On the Settings tab, ensure that the following boxes are selected:
  - Accounting Requests
  - Authentication Requests
  - Periodic Status
- 5. On the Log File tab, confirm the following settings:
  - In the Directory field, select C:\WINDOWS\system32\LogFile.
  - In the Format field, select IAS (Legacy).
  - In the Create a new log file field, select Daily.
  - In the When disk is full delete older log files field, ensure the check box is selected.

### **Configure File Collection**

To configure Microsoft Network Policy Server for File collection, you must complete these tasks:

- I. Set Up the SFTP Agent
- II. Set up the File Service

**Note:** To configure File Collection, you need a Log Collector that is at version 10.5.2 or later.

#### Set Up the SFTP Agent

To set up the SFTP Agent Collector, download the appropriate PDF from RSA Link:

- To set up the SFTP agent on Windows, see Install and Update SFTP Agent
- To set up the SFTP agent on Linux, see Configure SFTP Shell Script File Transfer

#### **Configure the Log Collector for File Collection**

Perform the following steps to configure the Log Collector for File collection.

#### To configure the Log Collector for file collection:

- 1. In the **NetWitness** menu, select **ADMIN** > **Services**.
- In the Services grid, select a Log Collector, and from the Actions menu, choose View > Config > Event Sources.
- 3. Select **File/Config** from the drop-down menu.

The Event Categories panel displays the File event sources that are configured, if any.

4. In the Event Categories panel toolbar, click +.

The Available Event Source Types dialog is displayed.

| RSA RESPOND INVESTIGAT      | E MONITOR CONFIGURE ADMIN                     |
|-----------------------------|-----------------------------------------------|
| Hosts Services Event So     | urces Endpoint Sources Health & Well          |
| A Change Service            | - Log Collector   Config ©                    |
| General Remote Collectors F | Files Event Sources Event Destinations Settin |
| File 💙 Config               | ~                                             |
| Event Categories Sc         | Available Event Source Types                  |
| + -                         | Name ^                                        |
| Name                        | acf2                                          |
|                             | acf2tvm                                       |
|                             | apache                                        |
|                             | apachetomcat                                  |
|                             | artart                                        |
|                             | artie                                         |
|                             | artrequest                                    |
|                             | bluecoat_eim                                  |
|                             |                                               |
|                             | Cancel OK                                     |

5. Select the correct type from the list, and click **OK**.

Select msias\_tvm from the Available Event Source Types dialog.

The newly added event source type is displayed in the Event Categories panel.

**Note:** The image below uses **Apache** as an example only. Your screen will look different, depending on which Event Source type you are configuring.

| RESPOND INVESTIG          | ATE MONITOR CON       | FIGURE AD         | лім                 | δĢ                  | (ℓ) admin ⊚ (?)     |
|---------------------------|-----------------------|-------------------|---------------------|---------------------|---------------------|
| Hosts Services Event      | Sources Endpoint Sou  | rces Health       | & Wellness          | System Seci         | urity               |
| 🚠 Change Service 🔰 🚾      | - Log Collector   C   | onfig 👳           |                     |                     |                     |
| General Remote Collectors | Files Event Sources E | vent Destinations | Settings App        | liance Service Conf | iguration           |
| File 💙 Config             | ~                     |                   |                     | 📰 Event Source C    | onfiguration Guides |
| Event Categories          | Sources               |                   |                     |                     |                     |
| + -                       | 🕂 😑 🗹 📥 Import Source | 🖄 Export Source   |                     |                     |                     |
| Name Name                 | File Directory        | Address I         | event Filter File S | pec File Encod      | Ing Enabled         |
| 🗹 apache                  | apache_logs           | 127.0.0.1         | ^.*s                | UTF-8               | true                |
|                           |                       |                   |                     |                     |                     |

6. Select the new type in the Event Categories panel and click + in the Sources panel toolbar.

The Add Source dialog is displayed.

**Note:** Again, the image below uses **Apache** as an example only. Your screen will look different, depending on which Event Source type you are configuring.

|   |            | Add Source                           |            |            |  |
|---|------------|--------------------------------------|------------|------------|--|
|   |            | Basic                                |            |            |  |
|   |            | File Directory *                     | homeapache |            |  |
|   |            | Address                              | 127.0.0.1  |            |  |
|   |            | File Spec                            | ^.*s       |            |  |
|   |            | File Encoding                        | UTF-8      |            |  |
|   |            | Enabled                              |            |            |  |
|   |            | Advanced                             |            |            |  |
|   |            | Ignore Encoding<br>Conversion Errors | V          |            |  |
| * | homeapache | File Disk Quota                      | 10         |            |  |
|   | 127.0.0.1  | Sequential Processing                | 2          |            |  |
|   | ^.*s       | Save On Error                        |            |            |  |
|   | UTF-8      | Save On Success                      |            |            |  |
|   |            | Eventsource SSH Key                  |            |            |  |
|   |            |                                      |            |            |  |
|   |            | Debug                                | Off        |            |  |
|   |            | Manage/Error Files                   |            |            |  |
|   |            | Error Files Size                     |            | Megabyte   |  |
|   |            | Error Files Count                    |            | 0          |  |
|   |            | Error Files Reduction                |            | 0          |  |
|   |            | Manage Saved Files                   |            |            |  |
|   | Cano       | OK Saved Files Size                  |            | Megabyte   |  |
|   |            | Saved Files Count                    |            | 0          |  |
|   |            | Saved Files Reductio<br>%            |            | $\diamond$ |  |
|   |            | 4                                    |            |            |  |
|   |            |                                      |            | Cancel     |  |

- 7. Add a File Directory name, modify any other parameters that require changes, and click **OK**.
- 8. Stop and Restart File Collection. After you add a new event source that uses file collection, you must stop and restart the NetWitness File Collection service. This is necessary to add the key to the new event source.

## **Configure Windows Collection**

To configure WinRM, see the following document on RSA Link: Microsoft WinRM Configuration and Troubleshooting. For more details about Windows Collection in the RSA NetWitness Platform, see the Configure Windows Collection topic on RSA Link.

Copyright  $\ensuremath{\mathbb{C}}$  2019 Dell Inc. or its subsidiaries. All Rights Reserved.

#### Trademarks

For a list of RSA trademarks, go to www.emc.com/legal/emc-corporation-trademarks.htm#rsa.